## TUTORIEL

VM

VirtualBox

6.1

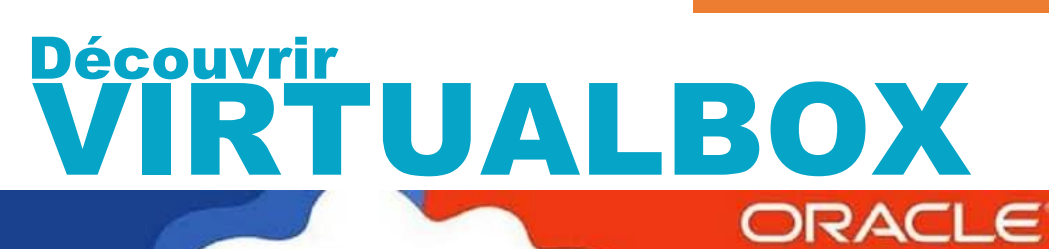

VirtualBox Graphical User Interface

# SOMMAIRE

VirtualBox

ORACLE

- **1. TELECHARGER ET INSTALLER LE LOGICIEL**
- 2. CONFIGURER L'EMPLACEMENT DE STOCKAGE DES MACHINES VIRTUELLES
- **3. CREER UNE MACHINE VIRTUELLE** 
  - a) Création de la machine (taille du disque, RAM)
  - b) Configuration des paramètres réseau de la machine
  - c) Menu de configuration d'une machine virtuelle
- 4. A PROPOS DES ADDITIONS INVITES DE VIRTUALBOX (pack d'extensions)

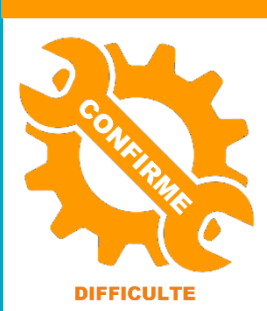

© tutos-info.fr - 09/2022

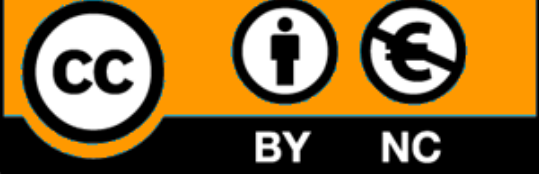

UTILISATION COMMERCIALE INTERDITE

Ce tutoriel présente l'installation et le paramétrage de la version actuelle de © Virtualbox 6.1.36 (juillet 2022). Pour en savoir plus sur la notion de virtualisation, veuillez consulter <u>https://tutos-info.fr</u>

#### **1 – TELECHARGEMENT ET INSTALLATION DU LOGICIEL**

Le logiciel de virtualisation © Virtualbox nécessite une machine physique suffisamment puissante pour travailler dans des conditions acceptables. Le processeur et la mémoire vive sont les composants les plus importants. Pour fonctionner correctement, © Virtualbox nécessitera :

- Un processeur de type © Intel Core i3 (un processeur © Intel Core i5 est conseillé)
- De la mémoire vive à hauteur de 8 Go (16 Go ou plus si des machines © Windows doivent être configurées)
- Connectez-vous au site <a href="https://www.virtualbox.org/">https://www.virtualbox.org/</a>

|                                                                                                    | VirtualBox<br>Welcome to VirtualBox.org!                                                                                                    |
|----------------------------------------------------------------------------------------------------|----------------------------------------------------------------------------------------------------|
| About<br>Screenshots<br>Downloads<br>Documentation<br>End-user docs<br>Technical docs<br>Contribute<br>Community | VirtualBox is a powerful x86 and AMD64/Intel64 virtualization product for enterprise as well as home use. Not only is VirtualBox an extremely feature rich, high solution that is freely available as Open Source Software under the terms of the GNU General Public License (GPL) version 2. See "About VirtualBox" for an intra Presently, VirtualBox runs on Windows, Linux, Macintosh, and Solaris hosts and supports a large number of guest operating systems including but not limited to Windows 10), DOS/Windows 3.x, Linux (2.4, 2.6, 3.x and 4.x), Solaris and OpenSolaris, OS/2, and OpenBSD.<br>VirtualBox is being actively developed with frequent releases and has an ever growing list of features, supported guest operating systems and platforms it runs everyone is encouraged to contribute while Oracle ensures the product always meets professional quality criteria.<br>Bouton d'accès à la page de téléchargement du logiciel |

- Cliquez le bouton bleu « Download Virtualbox 6.1 »
- La page des téléchargements s'affiche :

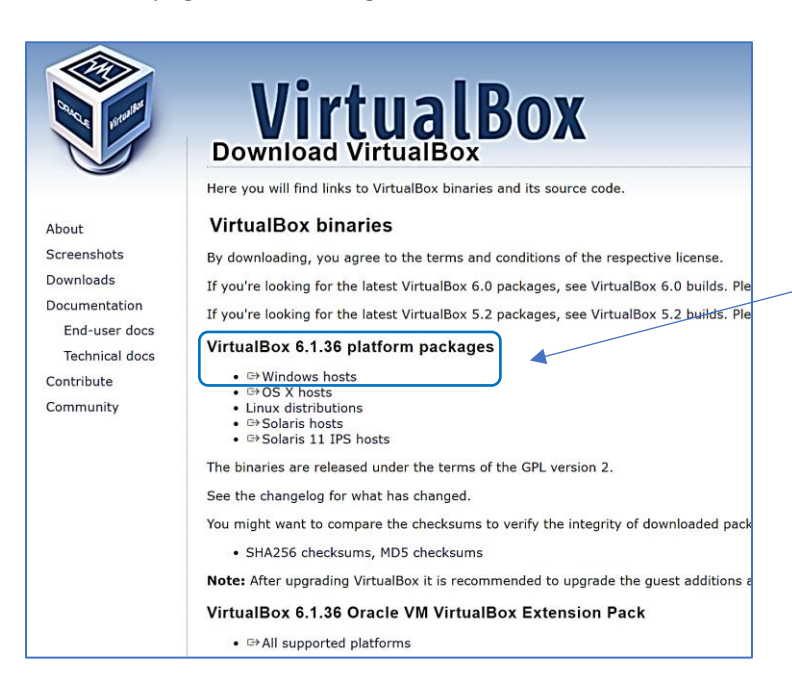

Pour une installation de Virtualbox dans un environnement Windows, cliquez le lien « Windows hosts » dans la rubrique « Virtualbox 6.1.36 ».

- Dans la rubrique « Virtualbox 6.1.36 platform packages » cliquez le lien « Windows hosts »
- Téléchargez le fichier « exe » sur votre ordinateur :

Nom du fichier : VirtualBox-6.1.36-152435-Win.exe
Type : Application (\*.exe)

• Une fois le fichier téléchargé, lancez l'exécutable ; l'assistant d'installation affiche une fenêtre : cliquez le bouton « **Suivant** » :

| Oracle VM VirtualBox 6.1.36 I | Astallation Astallation Astallation Astallation Astallation Astallation and Astallation and Astallation and Astallation and Astallation Astallation As | Lar |
|-------------------------------|----------------------------------------------------------------------------------------------------|-----|
| ł                             |                                                                                                    | (en |
| Version 6.1.36                | Suivant > Annuler                                                                                                    |     |

Lancement du processus d'installation (en cliquant le bouton « Suivant »).

Laissez les fonctionnalités par défaut sélectionnées par l'assistant et cliquez le bouton « Suivant » :

| 6 | Oracle VM VirtualBox 6.1.36 Installation                                                                                                    | $\times$ |
|---|----------------------------------------------------------------------------------------------------|----------|
|   | Installation personalisée                                                                                                    |          |
|   | Choisissez les fonctionnalités que vous souhaiter installer.                                                                                                    |          |
|   | Cliquez sur les icônes dans l'arborescence ci-dessous pour choisir les fonctionnalités qui<br>seront installés.                                                                                                    |          |
|   | Application     VirtualBox Application     VirtualBox USB Support     VirtualBox Networking     VirtualBox Networking                                                                                                    |          |
|   | VirtualBox Host-Only Network     VirtualBox Python 2.x Support     VirtualBox Python 2.x Support     Sus-composant nécessite la présence     de 220Mo sur votre disque dur. 3     sous-composants sur 3 sont     sélectionnés. Les sous-composants |          |
|   | Location: C:\Program Files\Oracle\VirtualBox\<br>Parcouri                                                                                                    | r        |
|   | Version 6.1.36 Espace disque < Précédent Suivant > Annuler                                                                                                    | •        |

Par défaut, Virtualbox propose des fonctionnalités à installer : gestion des ports USB, gestion des interfaces réseau ; nous vous conseillons de les installer afin d'avoir une version complète du logiciel.

• Par défaut, nous avons laissé l'ensemble des options de personnalisation ; cliquez le bouton « Suivant » :

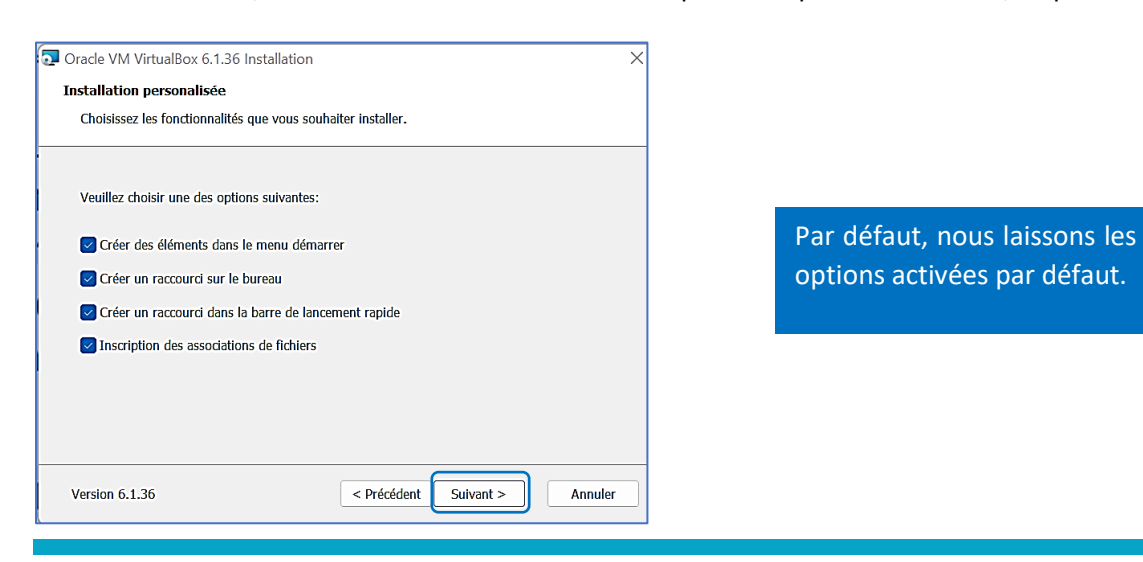

• Un message indique que la connexion réseau sera temporairement désactivée puis réactivée ; cliquez le bouton « **Oui** » pour confirmer la procédure d'installation :

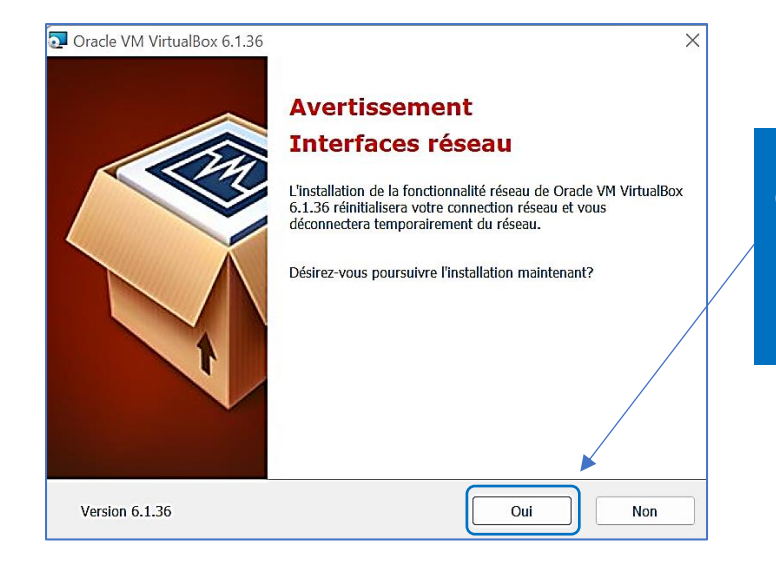

Lors de l'installation du logiciel, Virtualbox désactivera temporairement vos interfaces réseau mais les réactivera ensuite. Vous pouvez valider en cliquant le bouton « Oui » pour poursuivre l'installation du logiciel.

• Cliquez le bouton « Installer » pour lancer l'installation du logiciel sur l'ordinateur :

| 🔁 Oracle VM VirtualBox 6.1.36 Installation                                                                                                    | ×  |                                                              |
|----------------------------------------------------------------------------------------------------|----|--------------------------------------------------------------|
| Prêt à installer                                                                                                    |    |                                                              |
| L'assistant est prêt à commencer l'installation Personalisé.                                                                                                    |    |                                                              |
| Appuyez sur Installer pour commencer l'installation. Si vous désirez revoir ou modifier vos<br>paramètres d'installation, appuyez sur Précédent. Appuyez sur Annuler pour abondoner<br>l'installation. |    |                                                              |
|                                                                                                    |    | L'installation du logiciel est<br>assez rapide ; patientez ! |
|                                                                                                    |    |                                                              |
| Version 6.1.36 < Précédent Installer Annule                                                                                                    | er |                                                              |

A la fin de l'installation, l'assistant affiche une fenêtre indiquant que la procédure s'est déroulée sans problème. En cliquant le bouton « **Terminer** », le logiciel se lancera :

| Oracle VM VirtualBox 6.1.36 Ir | nstallation X                                                             |                                                                                |
|--------------------------------|---------------------------------------------------------------------------|--------------------------------------------------------------------------------|
|                                | L'installation de Oracle VM<br>VirtualBox 6.1.36 est terminé.             |                                                                                |
|                                | Veuillez appuyez sur Terminer pour quitter l'assistant<br>d'installation. | Le logiciel est maintenant prêt à                                              |
| Ń                              | Démarrer Oracle VM VirtualBox 6.1.36 après<br>l'installation              | l'emploi. Vous pouvez laisser la case<br>activée pour le lancer immédiatement. |
| ł                              |                                                                           |                                                                                |
|                                |                                                                           |                                                                                |
| Version 6.1.36                 | < Précédent Terminer Annuler                                              |                                                                                |

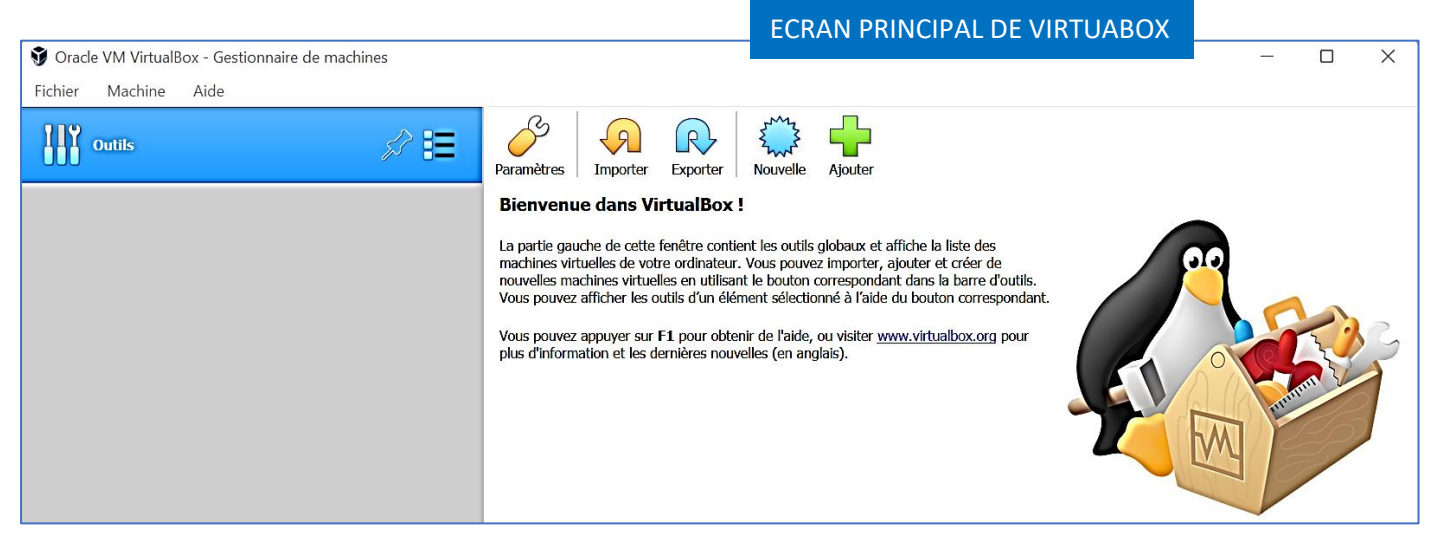

Une fois le logiciel installé, il faut maintenant installer le « pack d'extension ». Pour cela, retournez sur le site de l'éditeur (rubrique « Downloads » et cliquez le lien « **All supported platforms** » :

|                                                                                                    | VirtualBox                                                                                                    |
|----------------------------------------------------------------------------------------------------|----------------------------------------------------------------------------------------------------|
| About                                                                                                   | Here you will find links to VirtualBox binaries and its source code.                                                                                                    |
| Screenshots<br>Downloads<br>Documentation<br>End-user docs<br>Technical docs<br>Contribute<br>Community | By downloading, you agree to the terms and conditions of the respective license.<br>If you're looking for the latest VirtualBox 6.0 packages, see VirtualBox 6.0 builds. Ple<br>If you're looking for the latest VirtualBox 5.2 packages, see VirtualBox 5.2 builds. Ple<br>VirtualBox 6.1.36 platform packages<br>• ⊕ Windows hosts<br>• ⊕ SO St hosts<br>• ⊡ Solaris 11 IPS hosts<br>The binaries are released under the terms of the GPL version 2.<br>See the changelog for what has changed.<br>You might want to compare the checksums to verify the integrity of downloaded pack<br>• SHA256 checksums, MD5 checksums<br>Note: After upgrading VirtualBox it is recommended to upgrade the guest additions a<br>VirtualBox 6.1.36 Oracle VM VirtualBox Extension Pack |
|                                                                                                    | GAll supported platforms                                                                                                    |

Il est très important d'installer le pack d'extensions (on parle aussi des « additions invités »). Ce pack permet, entre autre, de mieux gérer la résolution de l'écran dans une machine virtuelle, améliore la fluidité de la machine, permet la gestion des dossiers partagés entre l'hôte et la machine virtuelle. Pour télécharger le pack d'extensions, cliquez le lien « All supported platforms » dans la rubrique « Virtualbox Extension Pack ».

• Téléchargez le fichier sur votre ordinateur

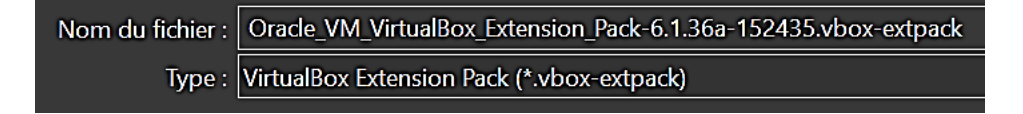

- Lancez l'exécutable une fois qu'il est téléchargé ; une fenêtre s'ouvre
- Faites dérouler les conditions du contrat et cliquez le bouton « J'accepte » :

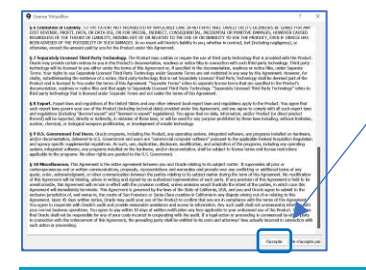

Lorsque l'écran affichant le contrat d'utilisation s'affiche, déroulez le contrat jusqu'à la dernière page et cliquez le bouton « J'accepte » pour poursuivre l'installation du pack d'extensions. • Lancez l'installation du pack d'extensions et patientez : à la fin, un message s'affiche :

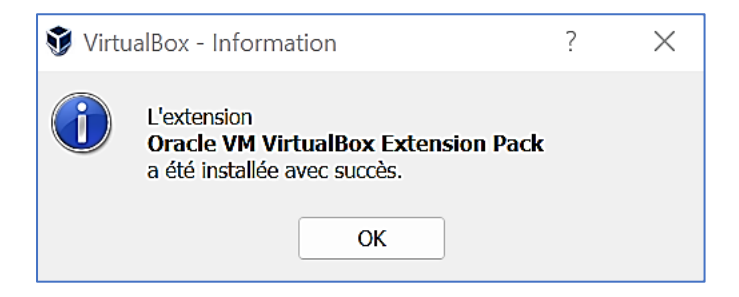

Votre logiciel est prêt !

#### **2 – CONFIGURATION DU LOGICIEL**

Si vous n'avez pas modifié l'emplacement d'installation du logiciel au début de l'assistant, le logiciel est installé par défaut sur le disque système (c :) de votre ordinateur. Si vous possédez un 2<sup>ème</sup> disque, il peut être judicieux d'indiquer au logiciel d'enregistrer les machines virtuelles sur ce 2<sup>ème</sup> disque afin de conserver les machines en cas de plantage du disque système (dans ce cas, il suffira de réinstaller Virtualbox sans avoir à recréer les machines virtuelles).

a) Modification de l'emplacement d'enregistrement des machines virtuelles :

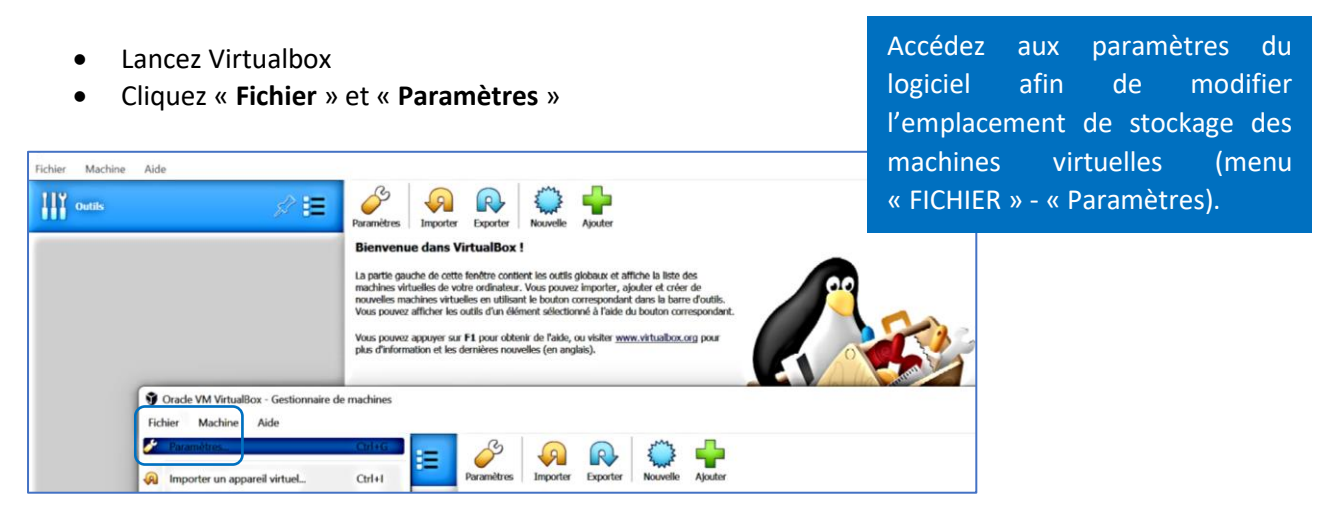

- Dans les préférences du logiciel, sélectionnez la catégorie « Général »
- Cliquez la flèche à droite de la rubrique « Dossier par défaut des machines »
- Sélectionnez « autre » et choisissez le dossier dans lequel vous voulez stocker vos machines virtuelles (ici nous avons sélectionné un autre disque présent sur notre système (d :) dans lequel nous avons créé un dossier « vm virtualbox » :

| _ |                      |                                 | En cliquant la fleche de la rubrique « Dossier par<br>défaut des machines », pous pouvons indiquer à |     |
|---|----------------------|---------------------------------|----------------------------------------------------------------------------------------------------|-----|
|   | 🔗 VirtualBox - Préfé | érences                         | Virtualbox où seront stockées les futures                                                            | ' × |
|   | Général              | Général                         | machines virtuelles qui seront créées (évitez de stocker les machines sur le disque système).        |     |
|   | Entrée Entrée        | Dossier par défaut des machines | s : D:\vm_virtualbox                                                                                 |     |
|   | 💮 Mise à jour        | Authentification VRDP par défau | t: 🗋 VBoxAuth                                                                                        | ~   |

 Fermez la fenêtre une fois l'emplacement modifié : par défaut, Virtualbox stockera les machines virtuelles dans l'emplacement sélectionné.

- a) Création de la machine (type, taille du disque dur, taille de la mémoire) :
- Cliquez « **Outils** » et « **Nouvelle** » :

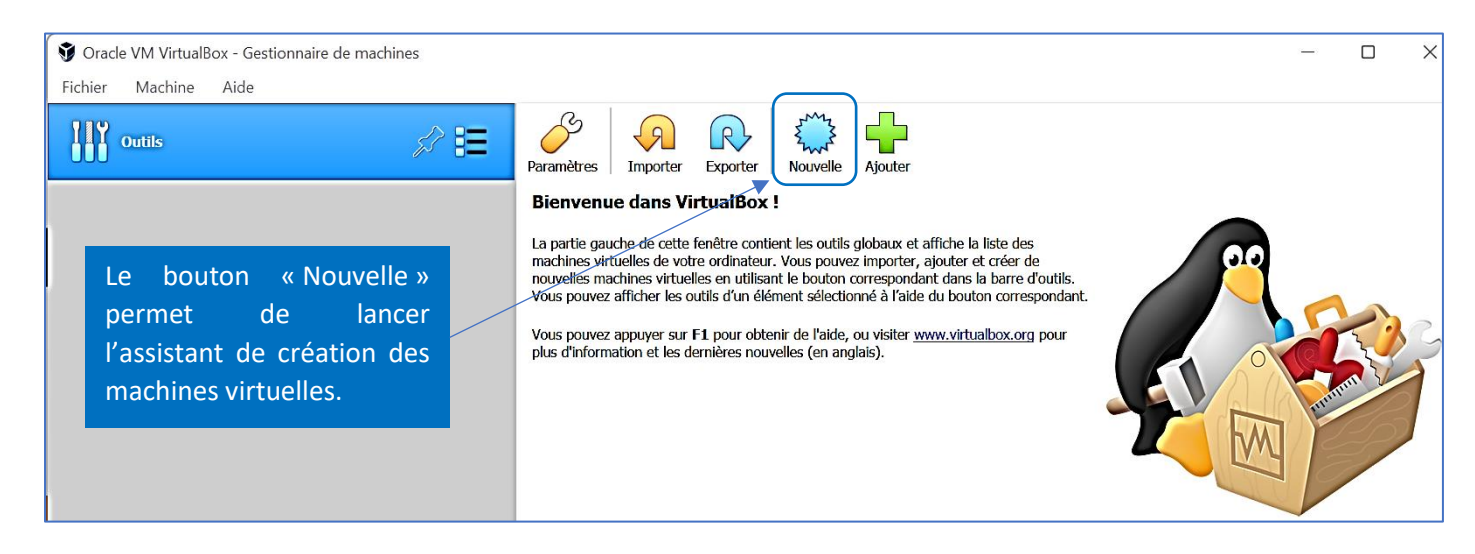

- Spécifiez un nom de machine (ici nous avons indiqué « Debian 11 »)
- Vérifiez bien que l'emplacement de stockage de la machine est valide (ici, Virtualbox enregistrera la machine virtuelle dans le dossier « vm\_virtualbox » sur notre 2<sup>ème</sup> disque dur (d :) et cliquez le bouton « Suivant » :

|              |                                                                                |                                                                               |                                                                                                    | 2                           | $\sim$                                                        |
|--------------|--------------------------------------------------------------------------------|-------------------------------------------------------------------------------|----------------------------------------------------------------------------------------------------|-----------------------------|---------------------------------------------------------------|
|              |                                                                                |                                                                               |                                                                                                    | :                           | ~                                                             |
| $\leftarrow$ | Crée une machine vir                                                           | tuelle                                                                        |                                                                                                    |                             |                                                               |
|              | Nom et système                                                                 | d'exploitation                                                                |                                                                                                    |                             |                                                               |
|              | Veuillez choisir un nom<br>type de système d'explo<br>choisirez sera repris au | et un dossier pour la n<br>pitation que vous envis<br>travers de VirtualBox p | ouvelle machine virtuelle et<br>agez d'y installer. Le nom qu<br>oour identifier cette machine.         | sélectic<br>le vous         | onner le                                                      |
|              | Nom :                                                                          | Debian 11 ┥                                                                   | Nom donné à la machine<br>explicite afin de vous y ret                                                  | virtuell<br>rouver          | e (soyez<br>!).                                               |
|              | Dossier de la machine :                                                        | 📒 D:\vm_virtualbox                                                            | x                                                                                                    |                             | ~                                                             |
|              | Type :                                                                         | Linux                                                                         | Vérifiez l'emplacemer<br>stockage avant de cont                                                         | nt de<br>inuer              | 64                                                            |
|              | Version :                                                                      | Debian (64-bit)                                                               | le fait d'avoir nommé notre<br>permet à Virtualbox de prop<br>avec des réglages adaptés (ta<br>disque). | e mach<br>oser u<br>ille mé | hine « Debian 11 »<br>n type de machine<br>moire, capacité du |
|              |                                                                                | Mode                                                                          | e expert Suivant >                                                                                      | Ann                         | uler                                                          |

• Indiquez la taille de la mémoire vive que vous souhaitez allouer à la machine (ici, nous allons 1 Go de mémoire vive à notre machine Debian ce qui est suffisant compte tenu du fait que cette machine fonctionnera sans interface graphique) :

|   |                                                                   | ? ×                                                                                                    |
|---|-------------------------------------------------------------------|----------------------------------------------------------------------------------------------------|
| ÷ | Crée une machine virtuelle<br>Taille de la mémoire                | On indique, ici, la taille de la mémoire vive<br>souhaitée (en MB). Pour notre machine Debian<br>qui fonctionnera sans interface graphique, une<br>taille de 1 Go (1 024 Mo) suffira. |
|   | Choisissez la quantité de mémoire vive en méga-octets alloués à l | la machine virtuelle.                                                                                                    |
|   | La quantité recommandée est de 1024 Mo.                           |                                                                                                    |
|   | •                                                                 | 1024 <b>•</b> MB                                                                                                    |
|   | 4 MB 6555                                                         | 36 MB                                                                                                    |
|   |                                                                   |                                                                                                    |
|   |                                                                   |                                                                                                    |
|   |                                                                   |                                                                                                    |
|   |                                                                   |                                                                                                    |
|   |                                                                   |                                                                                                    |
|   | Suivar                                                            | nt > Annuler                                                                                                    |

• Par défaut, l'option « Créer un disque dur virtuel maintenant » est sélectionnée ; cliquez sur « Créer » :

|   | ?                                                                                                    | $\times$ |                                                                                            |
|---|----------------------------------------------------------------------------------------------------|----------|--------------------------------------------------------------------------------------------|
| ÷ | Crée une machine virtuelle                                                                                                    |          |                                                                                            |
|   | Disque dur                                                                                                    |          |                                                                                            |
|   | SI vous le souhaitez, vous pouvez ajouter un disque dur virtuel à la nouvelle ma                                                                             | chine.   |                                                                                            |
|   | Vous pouvez soit créer un nouveau disque, soit en choisir un de la liste ou d'un a<br>emplacement en utilisant l'icône dossier.                              | autre    | lci, nous partons d'une                                                                    |
|   | Si vous avez besoin d'une configuration de stockage plus complexe, vous pouvez<br>cette étape et modifier les réglages de la machine une fois celle-ci crée. | z sauter | machine vierge. Nous créons<br>le disque virtuel mais il est<br>possible « d'importer » un |
|   | La taille du disque dur recommandée est de <b>8,00 Gio</b> .                                                                                                 |          | disque virtuel existant au                                                                 |
|   | O Ne pas ajouter de disque dur virtuel                                                                                                    |          | format Virtualbox « vdi ».                                                                 |
|   | O Créer un disque dur virtuel maintenant                                                                                                    |          |                                                                                            |
|   | O Utiliser un fichier de disque dur virtuel existant                                                                                                    |          |                                                                                            |
|   | 🔔 debian-proxmox-lvmhdd2.vdi (Normal, Inaccessible)                                                                                                    | -        |                                                                                            |
|   | Créer An                                                                                                    | nuler    |                                                                                            |

- Sélectionnez le type de disque que vous souhaitez créer ; par défaut, nous laissons le format « VDI » (Virtualbox Disk Image) sélectionné
- Cliquez le bouton « Suivant » :

|   | ? ×                                                                                                    |  |                                                                                                    |
|---|----------------------------------------------------------------------------------------------------|--|----------------------------------------------------------------------------------------------------|
| ← | Créer un disque dur virtuel                                                                                                    |  | <u>Format « VDI »</u> :                                                                                                    |
| ( | Type de fichier de disque dur         Choisissez le type de fichier que vous désirez utiliser pour le nouveau disque virtuel. Si vous n'avez pas besoin de l'utiliser avec d'autres logiciels de virtualisation vous pouvez laisser ce paramètre inchangé.         VDI (VirtualBox Disk Image)         VHD (Disque dur Virtuel)         VMDK (Virtual Machine Disk) |  | Le format du disque virtuel est important. Si<br>vous comptez conserver Virtualbox, optez<br>pour le format « VDI » qui correspond au<br>format propriétaire de Virtualbox.<br><u>Format « VHD »</u> : format utilisé par Microsoft<br>pour les disques virtuels (Virtual PC, Hyper-<br>V).<br>Format « VMDK » : format utilisé par |
|   |                                                                                                    |  | WMWare pour les disques virtuels (WMWare Player, ESXi).                                                                                                    |
|   | Mode expert Suivant > Annuler                                                                                                    |  |                                                                                                    |

• L'option « Dynamiquement alloué » est sélectionnée par défaut ; nous la laissons ainsi et cliquons le bouton « Suivant » :

|   |                                                                                                    | ?                                                                                                    | ×                                                                                       |                                                                                                    |
|---|----------------------------------------------------------------------------------------------------|----------------------------------------------------------------------------------------------------|-----------------------------------------------------------------------------------------|----------------------------------------------------------------------------------------------------|
| ÷ | Créer un disque dur virtuel                                                                                                    |                                                                                                    |                                                                                         |                                                                                                    |
|   | Stockage sur disque dur physique                                                                                                    |                                                                                                    |                                                                                         |                                                                                                    |
|   | Veuillez choisir si le nouveau fichier de disque dur virtuel doit croîtr<br>(allocation dynamique) ou bien s'il doit être crée à sa taille maxima                                                                                                 | e au fur et à me<br>le (taille fixe).                                                                          | esure                                                                                   |                                                                                                    |
|   | Un fichier de disque dur <b>alloué dynamiquement</b> n'utilisera d'esp<br>dur physique qu'au fur et à mesure qu'il se remplira (jusqu'à une <b>t</b> a<br><b>cependant il ne se réduira pas automatiquement lorsque de</b><br><b>sera libéré.</b> | ace sur votre di<br>aille fixe maxi<br>e l'espace sur                                                          | sque<br>male),<br>celui-ci                                                              |                                                                                                    |
|   | Un fichier de disque dur à <b>taille fixe</b> sera plus long à créer sur cer<br>sera souvent plus rapide à utiliser.<br>O Dynamiquement alloué<br>Taille fixe                                                                                     | tains systèmes<br>En optant<br>« dynamiq<br>gérer l'esp<br>disque de<br>réellement<br>occupera u<br>8 Go (form | mais<br>pour le<br>ue », vo<br>pace oco<br>e 8 G<br>t occupé<br>un espaco<br>nat le plu | format de disque virtuel<br>pus laissez le système<br>cupé. Si vous créez un<br>o mais que l'espace<br>e est de 3 Go, le disque<br>e total de 3 Go et non de<br>s répandu). |
|   | Suivar                                                                                                    | nt > Anr                                                                                                    | nuler                                                                                   |                                                                                                    |

• Spécifiez la capacité souhaitée pour le disque dur de la machine virtuelle

Ici Virtualbox a proposé 8 Go de capacité de disque virtuel compte tenu du système d'exploitation à installer. On constate également que le nom du fichier de disque dur virtuel est proposé (ici « Debian 11.vdi » avec l'emplacement de stockage :

|   |                                                                                                    | ?                    | ×   |                                              |
|---|----------------------------------------------------------------------------------------------------|----------------------|-----|----------------------------------------------|
| ← | Créer un disque dur virtuel                                                                                                    |                      |     | nom du disque virtuel                        |
|   | mplacement du fichier et taille                                                                                                    |                      | don | li » correspond au nom<br>né à la machine au |
|   | /euillez saisir un nom pour le nouveau fichier de disque dur virtuel dans la bo<br>lessous ou cliquez sur l'icône dossier pour choisir un autre dossier dans leque                  | îte si<br>el le crée | r.  | nent de sa creation.                         |
|   | D:\vm_virtualbox\Debian 11\Debian 11.vdi                                                                                                    |                      |     | t                                            |
|   | Choisissez la taille du disque dur virtuel en mégaoctets. Cette taille est la limit<br>quantité de données de fichiers qu'une machine virtuelle sera capable de stoc<br>lisque dur. | e                    |     |                                              |
|   | <u> </u>                                                                                                    | ) Gio                |     |                                              |
|   | 00 MB 2,00 Tio                                                                                                    | <b>X</b>             |     |                                              |
|   | Ici nous spécifions une taille<br>dynamique maximale de 8 Go (tout en<br>sachant que si le disque est rempli à<br>hauteur de 3 Go, seulement 3 Go<br>seront utilisés sur l'hôte).   |                      |     |                                              |
|   | Créer                                                                                                    | Annule               | r   |                                              |

• Cliquez le bouton « Créer » pour valider la création de la machine virtuelle

L'interface de Virtualbox affiche la machine :

| 👽 Oracle VM VirtualBox - Gestionnaire de machines |                                                                                                    | - O X            |
|---------------------------------------------------|----------------------------------------------------------------------------------------------------|------------------|
| Fichier Machine Aide                              |                                                                                                    |                  |
| Outils                                            | Norvelle Configuration Oublier Démarrer                                                                                                    |                  |
| Debian 11<br>① Éteinte                            | Général           Nom :         Debian 11           Système d'exploitation :         Debian (64-bit)                                                     | Prévisualisation |
|                                                   | System Mémoize vive : 1024 Mo Ordre d'amorçage : Disquette, Optique, Disque dur Accélération : VT=x/AMD-V , Pagination imbriquée, Paravirtualisation KVM | Debian 11        |
| Virtualbox affiche dans ce volet l'ensemble des   | Affichage Mémoire vidéo : 16 Mo Contrôleur graphique : VVMSVGA Serveur de bureau à distance : Désactivé Erregistrement : Désactivé                       |                  |
| machines virtuelles<br>présentes sur l'hôte.      | Stockage Contrôleur : IDE Matre secondaire IDE : [Lecteur optique] Vide Contrôleur : SATA Port SATA 0 : Debian 11.vdi (Normal, 8,00 Gio)                 |                  |
|                                                   | 🕪 Audio                                                                                                    |                  |
|                                                   | Pilote hôte : Windows DirectSound<br>Contrôleur : ICH AC97                                                                                               |                  |
|                                                   | 📑 Réseau                                                                                                    |                  |
|                                                   | Interface 1: Intel PRO/1000 MT Desktop (NAT)                                                                                                    |                  |
|                                                   | 🖉 USB                                                                                                    |                  |
|                                                   | Contrôleur USB : OHCI, EHCI<br>Filtres de périphérique : 0 (0 actif)                                                                                     |                  |

b) Configuration des paramètres réseau de la machine virtuelle :

Une fois la machine virtuelle créée, il est intéressant de s'attarder sur la configuration des paramètres réseau. Pour cela, sélectionnez la machine et cliquez le bouton « **Configuration** » :

| 💱 Oracle VM VirtualBox - Gestionnaire de machines              |                                                                                                    | - D >            |
|----------------------------------------------------------------|----------------------------------------------------------------------------------------------------|------------------|
| Fichier Machine Aide                                           |                                                                                                    |                  |
| Outils                                                         | Nouvelle Configuration Oublier Démarrer                                                                                                    |                  |
| Debian 11<br>O Éteinte                                         | Général Nom : Debian 11 Système d'exploitation : Debian (64-bit)                                                                                                    | Prévisualisation |
| Avant de lancer le système                                     | System  Mémoire vive : 1024 Mo Ordre d'amorçage : Disquette, Optique, Disque dur Accélération : VT-x/AMD-V , Pagination imbriquée, Paravirtualisation KVM                                 | Debian 11        |
| d'exploitation de la machine<br>virtuelle, il est important de | Affichage         Mémoire vidéo :       16 Mo         Contrôleur graphique :       VMSVGA         Serveur de bureau à distance :       Désactivé         Enregistrement :       Désactivé |                  |
| matériel, interfaces réseau,<br>etc) via le bouton             | Stockage Contrôleur : IDE Maître secondaire IDE : [Lecteur optique] Vide Contrôleur : SATA Port SATA 0 : Debian 11.vdi (Normal, 8,00 Gio)                                                 |                  |
| sélectionnez votre machine                                     | Audio Pilote hôte : Windows DirectSound Contrôleur : ICH AC97                                                                                                    |                  |
| « Configuration ».                                             | Réseau Interface 1: Intel PRO/1000 MT Desktop (NAT)                                                                                                    |                  |
|                                                                | USB     Contrôleur USB :     OHCI, EHCI       Filtres de périphérique :     0 (0 actif)                                                                                                   |                  |

• Sélectionnez, dans le volet de gauche, « Réseau » : Virtualbox affiche la 1<sup>ère</sup> interface réseau virtuelle qui est configurée en mode « **NAT** » :

| 😳 D | ebian 11 - Paramètres |                                                     |                    |                                                                           |
|-----|-----------------------|-----------------------------------------------------|--------------------|---------------------------------------------------------------------------|
|     | Général               | Réseau                                              |                    |                                                                           |
| 1   | Système               | Adapter 1     Adapter 2     Adapter 3     Adapter 3 | apter 4            |                                                                           |
|     | Affichage             | Activer l'interface réseau                          |                    |                                                                           |
|     | Stockage              | Mode d'accès réseau : NAT                           | La gest            | ion des interfaces réseau est très                                        |
|     | ) Son                 | Nom :                                               | importa            | ante dans Virtualbox. Nous verrons                                        |
|     | Réseau                | Avancé                                              | d'accès            | réseau lors de prochains TP.                                              |
|     | Ports séries          |                                                     | Par dé<br>Voir, da | faut, le mode « NAT » est activé.<br>ans la page suivante, les principaux |
| Ď   | > USB                 |                                                     | modes<br>configu   | d'accès réseau que vous pouvez<br>rer en fonction de vos besoins.         |
|     | Dossiers partagés     |                                                     |                    |                                                                           |
| :   | Interface utilisateur |                                                     |                    |                                                                           |

Avec Virtualbox, plusieurs modes réseau sont configurables. Nous présentons ici les modes couramment utilisés :

#### MODE « NAT »

- Les machines virtuelles communiquent entre elles
- Les machines virtuelles communiquent avec l'hôte et l'extérieur
- L'hôte et l'extérieur ne voient pas les VM

C'est le mode par défaut (du moins sur VirtualBox et VMWare). En mode NAT, la VM va utiliser la translation d'adresse, la machine hôte servant de passerelle et effectuant la translation d'adresse.

La machine hôte effectue une translation d'adresse avant d'envoyer les paquets de la VM vers le réseau. Elle met son adresse IP en source du paquet et tient à jour une table de translation. Une fois la réponse reçue, la machine hôte sait que le paquet est à destination de la VM et met celui-ci à jour en conséquence avant de le transmettre à la VM.

Un autre poste que l'hôte ne pourra pas accéder à la VM. La carte réseau virtuelle de l'hôte ne comporte pas de passerelle vers les autres ordinateurs, uniquement une passerelle entre lui et ses VMs.

#### MODE « Réseau Interne »

- Les machines virtuelles communiquent entre elles
- Les machines virtuelles ne communiquent pas avec l'hôte
- Les machines virtuelles ne communiquent pas avec l'extérieur

Ce mode permet de connecter des machines virtuelles entre-elles sur un réseau virtuel isolé.

#### MODE « Réseau Privé Hôte »

- Les machines virtuelles communiquent entre elles
- Les machines virtuelles communiquent avec l'hôte
- Les machines virtuelles ne communiquent pas avec l'extérieur

Ce mode permet à plusieurs VM d'être dans un réseau isolé, comme un VLAN. Les VMs doivent être sur le même hôte pour se voir. Le « VLAN » est sur la machine hôte.

#### MODE « Accès par pont (mode bridge) »

- Les machines virtuelles sont sur le même réseau que l'hôte
- Les machines physiques du réseau voient les machines virtuelles
- Les machines virtuelles voient les machines physiques du réseau
- Les machines virtuelles communiquent avec l'extérieur

Dans ce mode, la carte réseau virtuelle est « pontée » à une carte réseau physique de l'hôte. Cette carte réseau aura donc 2 adresses IP : une dédiée à l'hôte et l'autre dédiée à la machine virtuelle. Avec ce mode, le DHCP du réseau fournit une adresse IP à la VM de la même façon que pour l'hôte.

La VM communiquera avec les autres machines du réseau de la même façon qu'une machine réelle, aussi bien avec l'hôte qu'avec les autres machines du réseau. Il n'est pas obligatoire d'utiliser le DHCP, la carte réseau de l'hôte et/ou de la machine virtuelle peuvent être en IP fixe. Comme pour une machine physique, en cas de non présence de DHCP, il faudra renseigner manuellement les paramètres réseau.

c) <u>Le menu « Configuration » d'une machine virtuelle</u> :

|            | Général               | Général                                                                                                |
|------------|-----------------------|----------------------------------------------------------------------------------------------------|
|            | Système               | De base Avancé Description Chiffrement de disque                                                       |
|            | Affichage             | Nom : Debian 10                                                                                        |
| $\bigcirc$ | Stockage              | Type : Linux                                                                                           |
| (          | Son                   | Version : Debian (64-bit)                                                                              |
| Ð          | Réseau                |                                                                                                    |
|            | Ports séries          | Il est possible de configurer de manière avancée une machine virtuelle via le beuten « Configuration » |
| Ø          | USB                   | machine virtuelle via le bouton « configuration ».                                                     |
|            | Dossiers partagés     |                                                                                                    |
| =          | Interface utilisateur |                                                                                                    |

#### RUBRIQUE « GENERAL »

| Général                                                                              |  |  |  |  |
|--------------------------------------------------------------------------------------|--|--|--|--|
| De base Avancé Description Chiffrement de disque                                     |  |  |  |  |
| Dossier des instantanés : 📃 C:\Users\HP\VirtualBoxCHINES LINUX\Debian 10\Snapshots 🗸 |  |  |  |  |
| Presse-papier partagé : Désactivé 🔻                                                  |  |  |  |  |
| Glisser-Déposer : Désactivé 🔻                                                        |  |  |  |  |

Ce menu permet de définir l'emplacement des « snapshots » (instantanés), d'activer le presse-papier et de chiffrer le disque virtuel. Nous n'avons pas vraiment à modifier ces paramètres (les options par défaut suffisent).

#### RUBRIQUE « SYSTEME »

| Système                                                                                      |                                                        |                                                                                                    |
|----------------------------------------------------------------------------------------------|--------------------------------------------------------|----------------------------------------------------------------------------------------------------|
| Carte mère Processeur Accélération<br>Mémoire vive : 4 Mo<br>Ordra d'americana : Disquette 1 | 1024 Mo 文                                              |                                                                                                    |
| Chipset : PIIX3                                                                              | Ici nous pouvon<br>initialement affe<br>Attention, ces | s modifier la taille de la mémoire vive<br>ectée, ajouter ou retirer des « cœurs ».<br>paramètres sont ajustables dans les |
| Système de pointage : Tablette USB  Fonctions avancées : Activer les IO-APIC                 |                                                        | ctenstiques techniques de l'hote.                                                                                          |
| <ul> <li>Activer EFI (OS spéciaux seulement)</li> <li>Horloge interne en UTC</li> </ul>      |                                                        |                                                                                                    |

Ce menu permet de modifier l'ordre de démarrage, de modifier la quantité de RAM et d'allouer des « cœurs » au processeur de la machine virtuelle (dans la limite des possibilités de votre machine physique).

#### RUBRIQUE « AFFICHAGE »

| Affichage |                                                                        |  |  |  |
|-----------|------------------------------------------------------------------------|--|--|--|
| Écran     | Bureau à distance Enregistrement                                       |  |  |  |
| м         | lémoire Vidéo :                                                        |  |  |  |
|           | 0 Mo 128 Mo                                                            |  |  |  |
| Norr      | nbre d'écrans :                                                        |  |  |  |
| Fact      | teur d'échelle : Tous les écrans V I I I I I I I I I I I I I I I I I I |  |  |  |
|           | Min Max                                                                |  |  |  |
| Contrôle  | eur graphique : VMSVGA 🔻                                               |  |  |  |
|           | Accélération : 🔲 Activer l'accélération 3D                             |  |  |  |
|           | Activer l'accélération 2D                                              |  |  |  |

Ce menu permet d'augmenter la mémoire vidéo affectée à la machine virtuelle et de configurer du « multi écrans » le cas échéant. Il est également possible d'activer la fonctionnalité « bureau à distance » sur la machine virtuelle.

#### RUBRIQUE « STOCKAGE »

| Stockage                 |                                 |  |  |  |  |
|--------------------------|---------------------------------|--|--|--|--|
| Unités de stockage       | Attributs                       |  |  |  |  |
| 合 Contrôleur : IDE 🛛 🚱 🖉 | Nom : IDE                       |  |  |  |  |
| 🛄 💽 Vide                 | Type : PIIX4 🔻                  |  |  |  |  |
| 🗢 Contrôleur : SATA      | Utiliser le cache E/S de l'hôte |  |  |  |  |
| 🛄 🖸 Debian 10.vdi        |                                 |  |  |  |  |

Ce menu présente les unités de stockage qui ont été définies lors de la création de la machine. Il est possible d'ajouter un nouveau disque dur dans la machine virtuelle en cliquant l'icône

#### RUBRIQUE « SON »

| Son                  |                        |  |  |  |
|----------------------|------------------------|--|--|--|
| Activer le son       |                        |  |  |  |
| Pilote audio hôte :  | Windows DirectSound 🔻  |  |  |  |
| Contrôleur audio :   | ICH AC97 🔹             |  |  |  |
| Fonctions avancées : | Active la sortie audio |  |  |  |
|                      | Active l'entrée audio  |  |  |  |

Ce menu permet d'activer la carte son dans la machine virtuelle et d'activer, si nécessaire, l'entrée audio (micro par exemple) dans la machine virtuelle.

#### RUBRIQUE « PORTS SERIES »

| Ports séries                                     |  |  |  |  |
|--------------------------------------------------|--|--|--|--|
| Port 1 Port 2 Port 3 Port 4                      |  |  |  |  |
| Activer le port série                            |  |  |  |  |
| Numéro de port : COM1 🛛 IRQ : 4 Port E/S : 0x3F8 |  |  |  |  |
| Mode du port : Déconnecté 🛛 🔻                    |  |  |  |  |
| Se connecter au pipe/socket existant             |  |  |  |  |

Ce menu permet d'émuler un port série (dit port « COM ») pour gérer d'anciens matériels.

#### RUBRIQUE « USB »

| USB                         |  |
|-----------------------------|--|
| Activer le contrôleur USB   |  |
| O Contrôleur USB 1.1 (OHCI) |  |
| Contrôleur USB 2.0 (EHCI)   |  |
| O Contrôleur 3.0 (xHCI)     |  |

Ce menu active la reconnaissance des ports USB dans la machine virtuelle.

#### RUBRIQUE « DOSSIERS PARTAGES »

| Dossiers partagés |                   |       |                     |    |  |  |  |
|-------------------|-------------------|-------|---------------------|----|--|--|--|
| Dossiers partagés |                   |       |                     |    |  |  |  |
| Nom               | Chemin            | Accès | Montage automatique | At |  |  |  |
| Dos               | ssiers permanents |       |                     |    |  |  |  |
|                   |                   |       |                     |    |  |  |  |

Ce menu permet de créer un dossier « partagé » dans la machine virtuelle qui communiquera directement avec le PC hôte.

Par exemple, si vous créez un dossier « échange » sur votre PC (l'hôte) et que vous mettez des fichiers dans ce dossier, ces fichiers seront accessibles dans la machine virtuelle par le biais de ce dossier partagé.

Pour créer un dossier partagé entre l'hôte et la machine virtuelle, suivez la procédure suivante :

- Créez un dossier sur votre PC (l'hôte)
- Cliquez sur l'icône
- Indiquez le chemin du dossier que vous souhaitez partager entre l'hôte et la VM et cliquez sur « Montage automatique ». Cliquez le bouton « Ok » pour valider la création du dossier partagé :

| 😳 Ajouter un dossier partagé                            |      | ×   |                | Indiquez, ici, l'emplacement du                                                                        |  |  |
|---------------------------------------------------------|------|-----|----------------|----------------------------------------------------------------------------------------------------|--|--|
| Chemin du dossier : C:\echange_vbox                     |      | ×   |                | dossier qui sera partagé entre le<br>PC hôte et la machine virtuelle.                                  |  |  |
| Nom du dossier : echange_vbox                           |      |     |                |                                                                                                    |  |  |
| Lecture seule     Montage automatiqu Point de montage : |      |     | Cl<br>au<br>au | iquez la case « Montage<br>itomatique » pour que le dossier soit<br>itomatiquement affiché dans la VM. |  |  |
| OK                                                      | Annı | Jer |                |                                                                                                    |  |  |

### <u>Attention</u> ! Pour que le dossier partagé soit « monté » dans votre VM, il faudra, une fois la VM installée, que vous lanciez, depuis la VM, l'installation des « additions invités » (pack d'extensions de Virtualbox).

#### 4 – A PROPOS DES « ADDITIONS INVITES » (pack d'extensions de Virtualbox)

Lorsque vous installez une machine virtuelle Windows, il est important d'installer ensuite les « extensions » dans cette machine. L'installation des « extensions » permet de mieux gérer la résolution, les interfaces réseau, les dossiers partagés et augmente la rapidité et la fluidité de la machine lors de son utilisation.

- Lancez votre machine virtuelle Windows
- Dans la barre de menu de la machine virtuelle, cliquez sur « Périphériques » puis sur « Insérer l'image CD des additions invités... »

| 🛣 Win 10 Pro [En fonction] - Oracle VM VirtualBox |         |       |        |               |      |  |  |  |  |
|---------------------------------------------------|---------|-------|--------|---------------|------|--|--|--|--|
| Fichier                                           | Machine | Écran | Entrée | Périphériques | Aide |  |  |  |  |

- Ouvrez l'explorateur de la machine virtuelle : un lecteur CD virtuel est apparu avec une image indiquant « Virtualbox Guest Additions »
- Double-cliquez sur « VirtualBox Guest Additions »

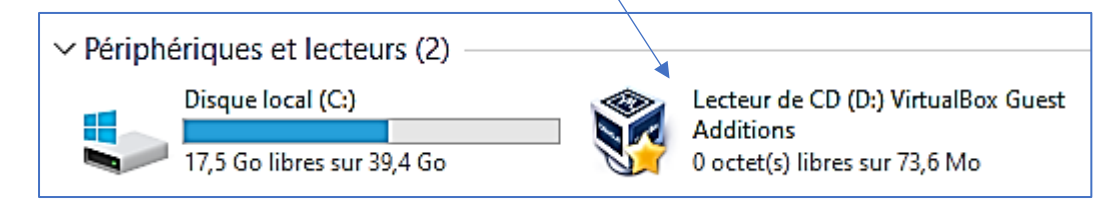

Un assistant se lance et vous propose d'installer les extensions en cliquant « Suivant ». Une fois l'installation effectuée, faites redémarrer votre machine virtuelle et appréciez les changements de comportement de la machine : fluidité, absence de saccades, gestion de la résolution de l'écran (mise à l'échelle, etc...).

Votre machine virtuelle est fonctionnelle et bien plus agréable à utiliser.